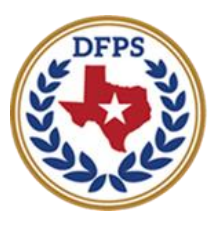

## Out-of-Region Monthly Contact Placement Information

| Placement Information - Tasks and Alerts 3                   |  |
|--------------------------------------------------------------|--|
| Overview                                                     |  |
| Trigger Conditions for the Alert to Complete a 2077 Referral |  |

#### **Overview**

The primary caseworker receives an alert to complete the **2077 Referral** (Request for Kinship, Conservatorship, and Adoption Services) within seven (7) days of when a child is placed outside their legal region, or when the parent resides outside the region of the child's legal county.

### **Trigger Conditions for the Alert to Complete a 2077 Referral**

In the **Substitute Care (SUB)** stage, IMPACT posts an alert for the "Primary Assigned" caseworker to **complete a 2077** Referral whenever a child placement has been saved in IMPACT 2.0 and the following conditions are also present:

- 1. The child has a legal status.
- 2. The placement puts the child away from the parent(s) at an address that is either:
  - outside of the region of the child's legal county or
  - *inside of the region of the child's legal county*, but *outside of the region* of the child's parent's county.

IMPACT 2.0 posts the **2077 Referral** alert whenever a child is placed at an address that is outside of the region of the child's legal county, or when the child's address is *within* the region of the legal county, but the parent's address is *outside* of the legal county's region. IMPACT 2.0 processes the information from the child placement and the child's legal status to determine if either of these conditions is true and, if so, sends the alert to the caseworker.

Because IMPACT 2.0 needs both the placement and the child's legal status to determine if the alert is needed, the alert may be triggered by either the placement or legal status being added to IMPACT 2.0, whichever is the later of the two.

The alert notifies the caseworker to complete the **2077 Referral** within seven (7) days of the child's placement.

| My Tasks Case    | Search Reports Resou | rces                                                                                                    |                 |                  |
|------------------|----------------------|----------------------------------------------------------------------------------------------------|-----------------|------------------|
|                  |                      |                                                                                                    |                 |                  |
| Workload         | To-Do Detail         |                                                                                                    |                 |                  |
| Staff To-Do List | Case Name:           |                                                                                                    |                 | * required field |
|                  | Case ID:             |                                                                                                    |                 |                  |
|                  | To-Do Data           |                                                                                                    |                 |                  |
|                  | Due Date:            | 02/22/2019                                                                                                    | Completed Date: |                  |
|                  | * Assigned To:       |                                                                                                    | Select Staff    |                  |
|                  | * Short Description: | Submit completed Universal Referral Form 2077 by 02/22/2019                                                     |                 | ]                |
|                  | Description/ Notes:  |                                                                                                    |                 |                  |
|                  |                      |                                                                                                    |                 |                  |
|                  |                      |                                                                                                    |                 |                  |
|                  | Case Stage           |                                                                                                    |                 |                  |
|                  | Stage:               | The second second second second second second second second second second second second second second second se | Staff:          | The straight     |
|                  | Alert Type:          | Placement                                                                                                    | Task Due Date:  |                  |
|                  | Created By           |                                                                                                    |                 |                  |
|                  | Name:                |                                                                                                    | Date:           | 02/15/2010       |
|                  |                      | -                                                                                                    |                 | 02/10/2019       |
|                  |                      |                                                                                                    |                 | Save             |

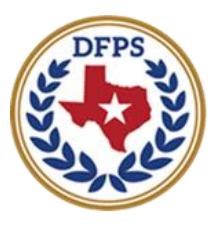

# Out-of-Region Monthly Contact Approval Status

| Approval Status – Assign Local Permanency Specialist (LPS) Supervisor and Out-of-Region |   |
|-----------------------------------------------------------------------------------------|---|
| Contact                                                                                 | 3 |
| Overview                                                                                | 3 |
| Approval Status – Approve Placement Page – How to Get There                             | 3 |
| Approving the Assignment                                                                | 5 |
| Selecting the Search Button                                                             | 6 |

## Approval Status – Assign Local Permanency Specialist (LPS) Supervisor and Out-of-Region Contact

### **Overview**

In the **Substitute Care** (**SUB**) stage, when a placement is approved for a child placed outside the region of their legal county, IMPACT 2.0 notifies the approver that the system has initiated a secondary assignment to a Local Permanency Specialist (LPS) supervisor in that region. At that time, the approver is able to either accept the assignment or make a different selection prior to completing the assignment.

### **Approval Status – Approve Placement Page – How to Get There**

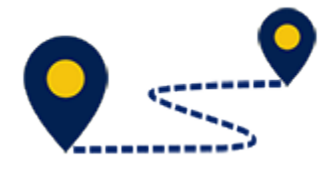

1. Logon as the Approver/Supervisor.

| My Tasks Case                | Search Re                                               | ports  | Resources | _     |               |          |       |      |            |            |         |      |          |                       |                                                             |
|------------------------------|---------------------------------------------------------|--------|-----------|-------|---------------|----------|-------|------|------------|------------|---------|------|----------|-----------------------|-------------------------------------------------------------|
| Workload<br>Staff To-De Lint | Worktood BBOC L<br>Assigned<br>Deer Name :<br>User ID : | Worklo | ad        |       |               |          |       |      |            |            |         |      |          | A<br>• Cigible I      | € new stage<br>worker safety<br>For Screening<br>@ Screened |
|                              | Show in ventries                                        | i ws i | tr PySt   | M-Ref | Slage Nome 🕆  | County   | Sheet | Тури | Opened 1   | Assigned   | Pargion | Unit | Slage 10 | Capar 10 <sup>+</sup> | PGM ()                                                      |
|                              |                                                         |        | P         |       |               | TARRANT  | ana   | REB  | 08/24/2018 | 09/07/2018 | 03      | E7   |          |                       | CPB                                                         |
|                              |                                                         |        | Р         |       |               | TABBANE  | SJB   | REC  | 08/24/2018 | 09/07/2018 | US      | E7   | -        |                       | CPS                                                         |
|                              |                                                         |        | p         |       | -             | TARBANT  | rsu   | BEG  | 08/02/2018 | 00/00/2010 | 10      | 17   | -        |                       | CPS                                                         |
|                              |                                                         |        | P         |       | Barris 1 441  | TABBANT  | SJB   | RE3  | 06/26/2018 | 06/27/2018 | 03      | E7   | 1000     |                       | CPS                                                         |
|                              |                                                         |        | Р         |       | Report Frank  | LALDANI  | FSU   | 10EG | 06/26/2018 | 07/12/2018 | US      | E7   |          |                       | CPS                                                         |
|                              |                                                         |        | P         |       |               | TARRANT  | sun   | REG  | 05/01/2018 | 06/10/2010 | na      |      |          |                       | CPS                                                         |
|                              |                                                         |        | Р         |       | Second Second | TABBANT  | FSU   | RED  | 06/01/2018 | 06/04/2018 | 03      | E7   | -        | -                     | CPS                                                         |
|                              |                                                         | ۸      | Р         |       |               | LAIDIANT | PSU   | REG  | 10/12/2018 | 10/17/2018 | DCI     | E7   |          |                       | CPS                                                         |
|                              |                                                         | ۸      | s         |       | -             | TARRANT  | SUD   | REG  | 10/12/2018 | 10/17/2010 | 00      | 94   |          |                       | CPS                                                         |

- 2. Select the **Staff To-Do List** tab.
- 3. Select the task to approve the placement.

| My Tasks Case     | Search       | Reports        | Resources  |                |            |                                                             |           |
|-------------------|--------------|----------------|------------|----------------|------------|-------------------------------------------------------------|-----------|
|                   |              |                |            |                |            |                                                             |           |
| Workload          | Staff T      | o-Do L         | ist        |                |            |                                                             |           |
| Staff To-Do List  | Search (     | Criteria       |            |                |            |                                                             |           |
| Unit Summary      | From:        |                |            |                |            | Tix 02/05/2019                                              |           |
| Unit Maintenance  | ] —          |                |            |                |            |                                                             | Search    |
| Maintain Designee | Show 10 V    | entries        |            |                |            |                                                             |           |
|                   |              | Туре           | Date       | Stage Name 🕆   | Crewled By | Description                                                 |           |
|                   |              | Task           | 01/80/2019 | 10000 (0000) 1 | SYSTEM     | ELF - Approve Placement for                                 |           |
|                   |              | Alon           | 01/30/2019 |                | SYSTEM     | Approval Complete: Placement                                |           |
|                   |              | Aleri          | 01/30/2019 |                | SYSTEM     | Approval Complete Placement                                 |           |
|                   |              | Alert          | 02/01/2019 | 1000           | SYBTEM     | Submit completed Universal Referral Form 2077 by 02/01/2010 |           |
|                   | Showing 1 to | 4 of 4 ortries |            |                |            |                                                             |           |
|                   | Select All   | Delete         |            |                |            |                                                             | New Using |
|                   | Heporta      |                |            |                |            |                                                             |           |
|                   | Reports:     |                | ×          | Laundh         |            |                                                             |           |

- 4. You arrive at the **Placement Information** page.
- 5. Select the **Approval Status** button.

| My Tasks Case           | Search Reports Resou                        | ides -                                                        |          |                     |                                                                                  |
|-------------------------|---------------------------------------------|---------------------------------------------------------------|----------|---------------------|----------------------------------------------------------------------------------|
| Gase Summary            | Placement Infor Placements for Case P       | anaway/Missing Service Level Common Application               |          |                     |                                                                                  |
| Person                  | Placement Informati                         | on                                                            |          |                     |                                                                                  |
| Contacts/Summaries      | Stage Name:                                 | 81                                                            |          |                     | <ul> <li>required field</li> <li>the conditional to examine the field</li> </ul> |
| Service Authorization   | Approval Status                             |                                                               |          |                     |                                                                                  |
| Legal                   |                                             |                                                               |          |                     | Expand All Collapse All                                                          |
| Child Plana             | ALENT: DFPS is reviewing placement in Foste | Croup Homes. Check with your supervisor for more information. |          |                     |                                                                                  |
| Placement               | Placement Detail                            |                                                               |          |                     |                                                                                  |
| History                 | Start Date:                                 | 00712/2018 🗮 🗮                                                |          | Emergency Placement |                                                                                  |
| Medical                 | * Placement Type:                           | HPS Contracted Protor Planament                               |          |                     |                                                                                  |
| Foster Gare Eligibility | Intended to be Permanent Date:              |                                                               |          |                     |                                                                                  |
| PCA                     | Placement Name                              |                                                               |          |                     |                                                                                  |
| ICPC                    | ‡ Agency:                                   |                                                               | ‡ ID:    |                     |                                                                                  |
| Case Management         | Decility:                                   | the Property States, No. 1                                    | 1 10:    | Select Resource     |                                                                                  |
|                         | Living Arrangement:                         | Paole Child Care 🛛                                            | Contact: |                     |                                                                                  |

#### 6. You arrive at the **Approval Status - Approve Placement** page.

| My Tasks Case          | Search Reports Reso                | urces            |            |          |                  |
|------------------------|------------------------------------|------------------|------------|----------|------------------|
| Case Summary           | Placement Info Placements for Gase | Runaway/Missing  | ppication  |          |                  |
| Person                 | Approval Status - A                | oprove Placement |            |          |                  |
| Contacts/Summaries     | Case Name:                         |                  |            |          | A required field |
| Service Authorization  | Cane 12                            |                  |            |          |                  |
| Legal                  | Current Status                     |                  |            |          |                  |
| Child Plans            | Status                             | Date             | Time       | Approver |                  |
| Placoment              | Pending                            |                  |            |          |                  |
| History                |                                    |                  |            |          |                  |
| Medical                | Approval Information               |                  |            |          |                  |
| Foster Care Higibility | Approver:                          | Date:            | 01/30/2019 | time:    | 10:35 PW         |
| PCA                    |                                    |                  |            |          |                  |
| ICPC                   |                                    |                  |            |          |                  |
| Case Management        | * Paceword:                        | Approve Reject   |            |          |                  |
|                        | Forms                              |                  |            |          |                  |
|                        | Forms:                             | w Lawm           |            |          |                  |
|                        |                                    |                  |            |          |                  |

## **Approving the Assignment**

When you approve an out-of-region placement, you can either assign the default LPS Supervisor in the region, as identified by IMPACT 2.0, or you can search for different LPS Supervisor to assign. Following are the steps you take when you wish to assign the default LPS Supervisor for the secondary assignment.

- 1. On the **Approval Status Approve Placement** page, enter the required fields to approve the placement for a child and select the **Save** button.
- 2. A pop-up message window is displayed noting the name of the LPS Supervisor who is the default assignee for the secondary assignment. The pop-up displays an **OK** button and **Search** button.

| Case Summary            | Placement Info Placements for Ca | Runaway/Missing Service Level Common                           | Application                   |                |                  |
|-------------------------|----------------------------------|----------------------------------------------------------------|-------------------------------|----------------|------------------|
| Person                  | Approval Status                  | - App                                                          |                               |                |                  |
| Contacts/Summaries      | Case Name:                       | in Region 04 has been a<br>Click OK to complete the assignment | assigned secondary to the SUB |                | * required field |
| Service Authorization   | Case ID:                         | -                                                              | OK Search                     |                |                  |
| Legal                   | Current Status                   |                                                                |                               |                |                  |
| Child Plans             | Status                           | Date                                                           | Time                          | Approver       |                  |
| Placement               | Approved                         | 01/30/2019                                                     | 10:35 PM                      | Boot Service   |                  |
| History                 |                                  |                                                                |                               |                |                  |
| Medical                 | Approval Information             |                                                                |                               |                |                  |
| Foster Care Eligibility | Approver :                       | Date:                                                          | 01/30/2019                    | Time: 10:35 PM |                  |
| PCA                     | 4 Connicias.                     |                                                                |                               |                |                  |
| ICPC                    |                                  |                                                                |                               |                |                  |
| Case Management         | * Password:                      |                                                                |                               |                |                  |
|                         |                                  |                                                                |                               |                | Save             |

- 3. To approve the secondary assignment to the default LPS supervisor, select the **OK** button.
- 4. IMPACT automatically sends an alert to the LPS Supervisor notifying them of the secondary assignment.

#### **Selecting the Search Button**

Select the **Search** button in the pop-up window if you wish to assign a different LPS Supervisor than the one identified in the pop-up message. Selecting the **Search** button opens a modified version of the **Assign** page that displays the list of LPS Supervisors in the region in which the child has been placed. From this page, you can select a different LPS Supervisor from the same region or you can select a different region to display an alternate list of LPS Supervisors from which you can make the assignment.

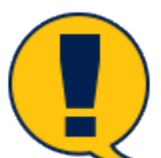

**Note:** This modified version of the **Assign** page can only be accessed from the popup window that provides the **Search** button.

| My Tasks          | Case | Search   | Reports      | Resources      |               |          |          |                 |             |                |
|-------------------|------|----------|--------------|----------------|---------------|----------|----------|-----------------|-------------|----------------|
|                   |      |          |              |                |               |          |          |                 |             |                |
| Workload          |      | Workload |              |                |               |          |          |                 |             |                |
| Staff To-Do List  |      | Assig    | jn           |                |               |          |          |                 |             |                |
| Unit Summary      |      | Searc    | h Darametere |                |               |          |          |                 |             |                |
| Unit Maintenance  |      | ocuro    | mandam       |                |               | 110000   |          |                 |             |                |
| Maintain Designee |      | 0.55     | apervisors   |                |               | negion   | Begion ( |                 |             | <b>E</b> uroph |
|                   |      |          |              |                |               |          |          |                 |             | 2000 1211      |
|                   |      | Availa   | able Staff   |                |               |          |          |                 |             |                |
|                   |      |          | Unit         | Staff Name     | Last Assigned | Time     | Phone    | Ext             | Office Name |                |
|                   |      | ۲        | 11           | -              | 08/24/2016    | 110.9 AM |          |                 | 10700       |                |
|                   |      |          |              |                |               |          |          |                 |             | Secondary      |
|                   |      |          |              |                |               |          |          |                 |             | Select Staff   |
|                   |      | Assig    | nments       |                |               |          |          |                 |             |                |
|                   |      |          | Sb           | sge Name       | Name          |          | Pt       | imary/Secondary |             |                |
|                   |      |          |              |                |               |          | Pr       | mary            |             |                |
|                   |      |          |              | and the second |               |          | 54       | recordary       |             |                |

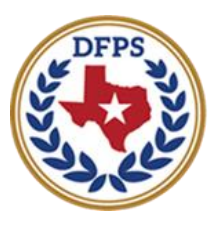

# Out-of-Region Monthly Contact Assign Supervisor

| Assign – Assign LPS Supervisor                            |
|-----------------------------------------------------------|
| Overview                                                  |
| Accessing the Assign Page and Assigning an LPS Supervisor |

#### **Overview**

After approving a placement on the **Approval Status - Approve Placement** page, a pop-up confirmation message appears. Selecting the **Search** button opens a prefilled version of the **Assign** page. The approver can assign a LPS Supervisor from a list of relevant LPS Supervisors, after which the LPS Supervisor will receive an alert.

## Accessing the Assign Page and Assigning an LPS Supervisor

When you approve an out-of-region placement, you have the option to search for a different LPS Supervisor for the secondary assignment rather than accept the default LPS Supervisor from IMPACT 2.0. To assign a different LPS Supervisor, follow these steps:

- 1. On the **Approval Status Approve Placement** page, enter the required fields to approve the placement for a child and select the **Save** button.
- 2. A pop-up message window displays the name of the default LPS Supervisor and displays an **OK** button and **Search** button.

| Casar Summary           | Placement Info Placements for Date | Survey/Missing Service Lovel Common                         | Application                                                                          |               |                                    |
|-------------------------|------------------------------------|-------------------------------------------------------------|--------------------------------------------------------------------------------------|---------------|------------------------------------|
| Person                  | Approval Status - Ap               | op                                                          |                                                                                      |               |                                    |
| Contacts/Bummaries      | Cause Marrier                      | in Region B4 has been<br>Click OK to complete the assignmen | eorigned secondary to the SUB<br>t or click Search to select another LPS Supervisor. |               | <ul> <li>required field</li> </ul> |
| Service Authorization   | Case ID:                           |                                                             | ac Smith                                                                             |               |                                    |
| Legal                   | Current Status                     |                                                             |                                                                                      |               |                                    |
| Child Plans             | Status                             | Date                                                        | Time                                                                                 | Аррголиг      |                                    |
| Placement               | Approved                           | 01/30/2019                                                  | 10.35 PM                                                                             |               |                                    |
| History                 |                                    |                                                             |                                                                                      |               |                                    |
| Medical                 | Approval Information               |                                                             |                                                                                      |               |                                    |
| Foster Care Eligibility | Approver :                         | Date:                                                       | 01,00,72019                                                                          | Time: 1035 PM |                                    |
| PCA                     | ‡ comments.                        |                                                             |                                                                                      |               |                                    |
| ICPC                    |                                    |                                                             |                                                                                      |               |                                    |
| Case Management         | A Parcented:                       |                                                             |                                                                                      |               |                                    |
|                         |                                    |                                                             |                                                                                      |               | Save                               |

- 3. Select the **Search** button to open the **Assign** page.
- 4. Identify the **Region** dropdown, which defaults to the region where the child is being placed.

| My Tasks         | Case | Search   | Reports    | Resources  |               |          |            |                  |             |              |
|------------------|------|----------|------------|------------|---------------|----------|------------|------------------|-------------|--------------|
|                  |      |          |            |            |               |          |            |                  |             |              |
| Workload         |      | Workload |            |            |               |          |            |                  |             |              |
| Staff To-Do List |      | Assig    | n          |            |               |          |            |                  |             |              |
| Unit Summary     |      | Caara    | Baramatara |            |               |          |            |                  |             |              |
| Unit Maintenane  |      | Searci   | Parameters |            |               |          |            |                  |             |              |
| Maintain Designe |      | 0550     | pervisors  |            |               | Tregion  | Region ( 🗹 |                  |             |              |
|                  |      |          |            |            |               |          |            |                  |             | 3968/21      |
|                  |      | Availa   | ble Staff  |            |               |          |            |                  |             |              |
|                  |      |          | Unit       | Staff Name | Last Assigned | Time     | Phone      | Ext              | Office Name |              |
|                  |      | ۲        | L1         | -          | 08/24/2016    | 11:19 AM |            |                  | 1000        |              |
|                  |      |          |            |            |               |          |            |                  |             | Secondary    |
|                  |      |          |            |            |               |          |            |                  |             | Select Staff |
|                  |      | Assigr   | nments     |            |               |          |            |                  |             |              |
|                  |      |          | s          | age Name   | Nam           |          | F          | nimary/Secondary |             |              |
|                  |      |          |            |            |               |          | F          | rimary           |             |              |
|                  |      |          |            | 100 C      |               |          | :          | accordary        |             |              |

- 5. Recognize that the **Available Staff** section contains a list of LPS Supervisors in that region.
- 6. Recognize that you can change the selection in the **Region** dropdown and select **Search** to display a different list of LPS Supervisors in the **Available Staff** section.
- 7. Select the radio button for the LPS Supervisor you wish to assign as the secondary.
- 8. Select the **Secondary** button to mark the supervisor for the secondary assignment.
- 9. Select the **Save** button to assign the LPS Supervisor and to send the secondary assignment alert.

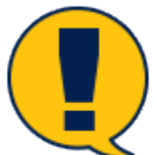

**Staff** section and perform a search for a specific LPS Supervisor to add to the **Available Staff** list.

| My Tasks Calar Search | Deportor Descurato |                 |                 |          |              |                        |              |                |
|-----------------------|--------------------|-----------------|-----------------|----------|--------------|------------------------|--------------|----------------|
| Weekland              | Wolkinst           |                 |                 |          |              |                        |              |                |
| Sall Te De Lot        | Assign             |                 |                 |          |              |                        |              |                |
| Unit Maintenance      | Search Parameters  |                 |                 |          |              |                        |              |                |
| Valntal n Designee    | 1950 Saupervisions |                 |                 | Hegion   | Region 4 [M] |                        |              | _              |
|                       |                    |                 |                 |          |              |                        |              | Stew is        |
|                       | Available Staff    |                 |                 |          |              |                        |              |                |
|                       |                    | unit stuff they | e tast tasigned | tine     | Hare         | ы                      | Office torus |                |
|                       | 8                  |                 | (allo florge    | 11 19 40 |              |                        |              |                |
|                       |                    |                 |                 |          |              |                        |              | Secondary      |
|                       |                    |                 |                 |          |              |                        |              | Reference and  |
|                       | Assignments        |                 |                 |          |              |                        |              |                |
|                       |                    | Marger Hannier  |                 | 5e       |              | Minute getter analysis |              |                |
|                       |                    |                 |                 |          |              | Pine 9                 |              |                |
|                       |                    |                 |                 |          |              | Scrowday               |              |                |
|                       |                    |                 |                 |          |              | Scrowdary              |              |                |
|                       |                    |                 |                 |          |              |                        |              | Unicasign Sore |
|                       | Phone              |                 |                 |          |              |                        |              |                |
|                       |                    |                 |                 |          |              |                        |              |                |

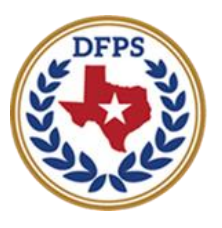

# Out-of-Region Monthly Contact Contact Detail

| Contact Detail - Alert for CVS Monthly Required (FTF) | 3 |
|-------------------------------------------------------|---|
| Overview                                              | 3 |
| Triggering the Alert for CVS Monthly Required (FTF)   | 3 |

## **Contact Detail - Alert for CVS Monthly Required (FTF)**

#### **Overview**

When the LPS Worker selects "CVS Monthly Required (FTF)" from the dropdown menu under **Purpose** and then selects **Save** on the **Contact Detail** page for the first time, IMPACT sends an **Alert** to the Primary assigned worker.

The description appearing on the **To-Do Detail** page states, "CVS Monthly Required (FTF) has been completed for *<First Name Last Name>*(child)."

## **Triggering the Alert for CVS Monthly Required (FTF)**

Whenever a secondary assigned LPS Worker initially creates and saves a **CVS Monthly Required (FTF)** contact for a child on the **Contact Detail** page, IMPACT sends an alert to the primary assigned worker. The alert is triggered the first time the LPS Worker selects a child who is the subject of the FTF contact from the **Principals/Collaterals Contacted** section, selects "CVS Monthly Required (FTF)" from the **Purpose** dropdown, and selects the **Save** button.

The following alert will appear on the primary assigned worker's **To-Do Detail** page:

"CVS Monthly Required (FTF) has been completed for <First Name Last Name> (child)"